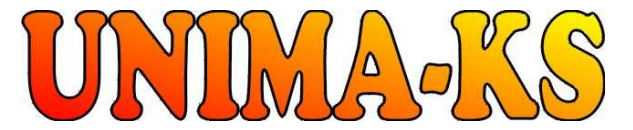

vývoj a výroba měřící a řídící techniky SW pro vizualizaci, měření a regulaci <u>WWW.UNIMA-KS.CZ</u> <u>unima-ks@unima-ks.cz</u> Ing. Z.Královský Perk 457 Ing. Petr Štol Okrajová 1356

675 22 <u>STAŘEČ</u> Tel.: 568 870982 Fax: 568 870982 e-mail: <u>kralovsky@unima-ks.cz</u>

674 01 <u>TŘEBÍČ</u> Tel.: 568 848179 Mob.: 777 753753 e-mail: <u>stol@unima-ks.cz</u>

# Terminal AP

Uživatelský manuál

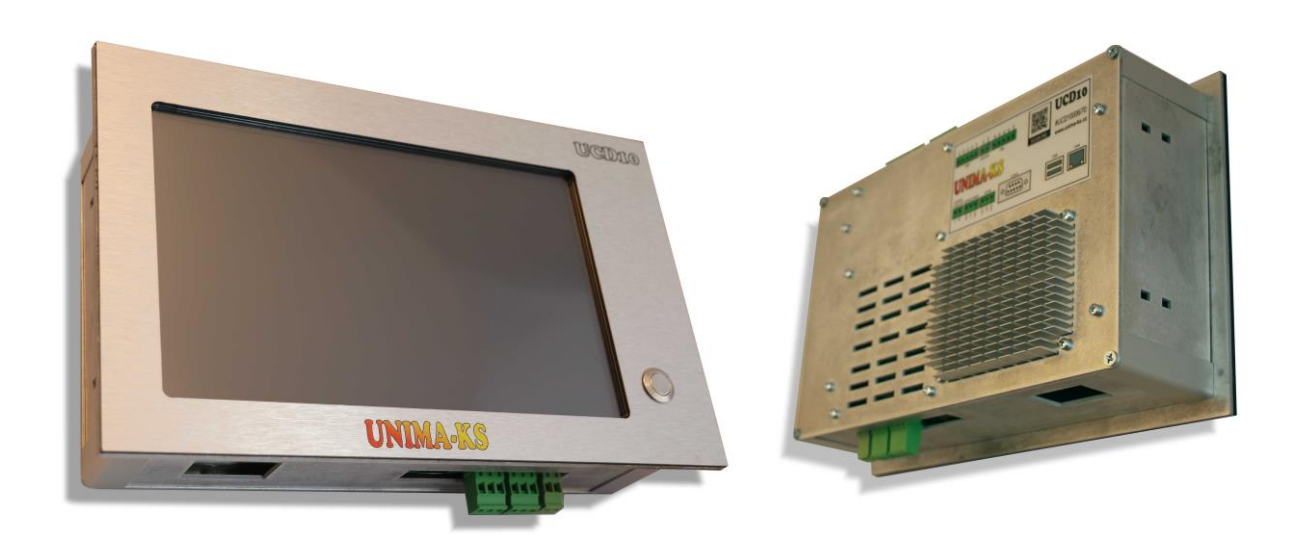

| 1.  | Použití                      | 2 |
|-----|------------------------------|---|
| 2.  | Ovládání programu            | 2 |
| 2.1 | Režim jednotky               | 3 |
| 2.2 | Režim výkonu                 | 4 |
| 2.3 | Základní ovládací klávesy    | 5 |
| 2.4 | Uživatelské ovládací klávesy | 6 |
| 3.  | Přehled                      | 7 |
| 4.  | Grafy                        | 8 |
| 5.  | Historie                     | 9 |

# 1. Použití

TerminalAP je SW určený pro zobrazovací jednotku UCD10. Slouží pro dotykové ovládání, vizualizaci a diagnostiku řídícího systému UniGEN či MicroGEN pro ovládání kogenerační jednotky.

### 2. Ovládání programu

Po spuštění program automaticky vyhledá připojený řídící systém. Pokud na daném COMu nenajde žádné zařízení, vyzve k zadání správného COMu:

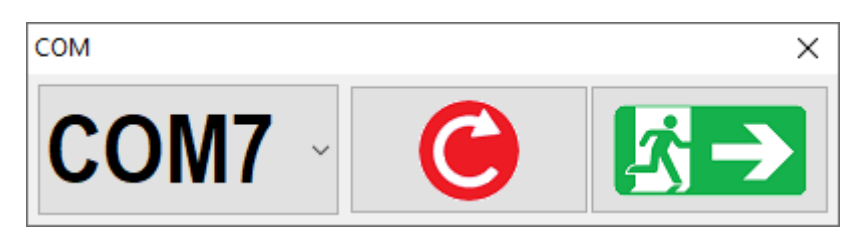

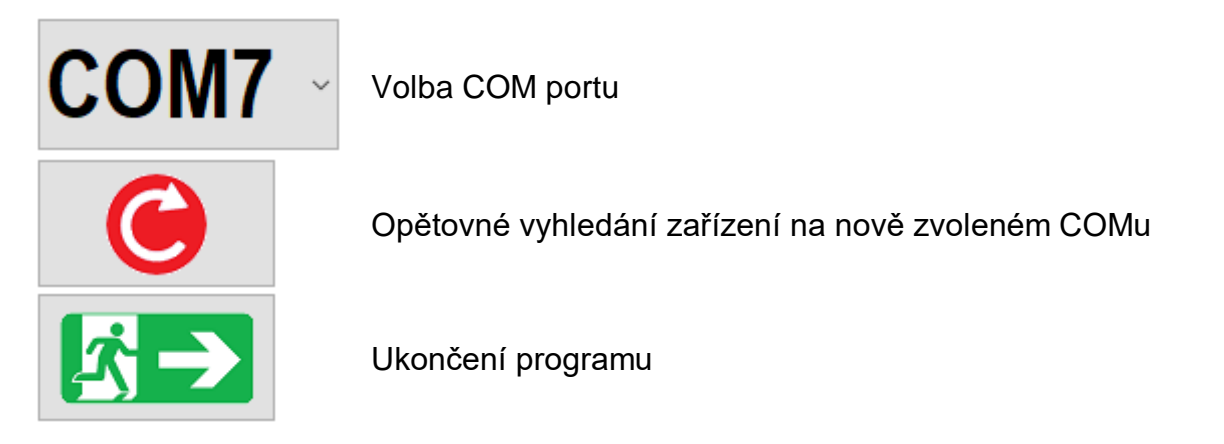

Po úspěšné detekci zařízení se objeví měřené hodnoty na obrazovce přehledu a jednotku lze ovládat.

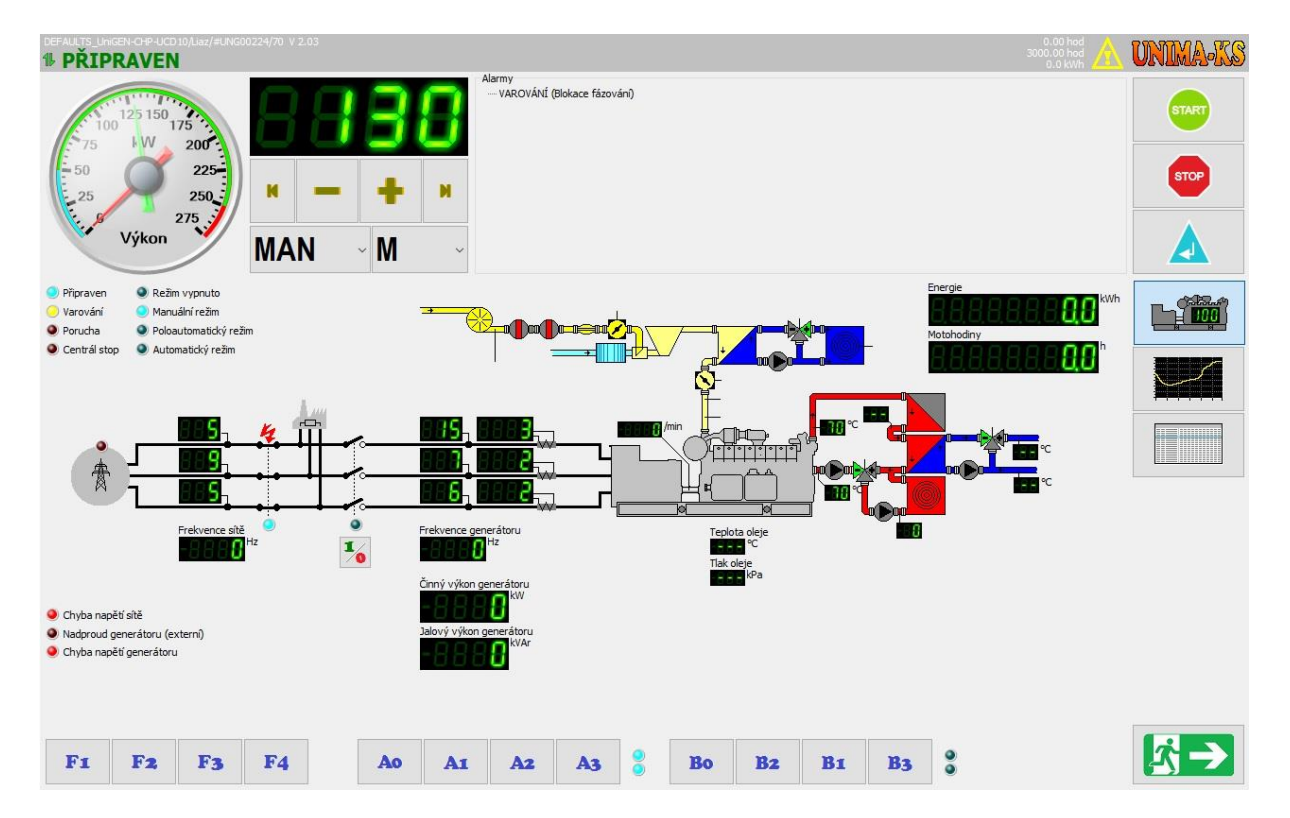

2

# 2.1 Režim jednotky

Některé funkce v následující tabulce se mohou lišit dle typu firmware řídícího systému.

| ,   |                          |                                                                                                    |
|-----|--------------------------|----------------------------------------------------------------------------------------------------|
| VYP | Vypnuto                  | Jednotka je odstavena, nebude startovat ani na základě<br>externího požadavku na běh ani klávesou START<br>(klávesa START je zašedlá).<br>ŘS je neaktivní, signál "Ready" nebude vystaven i kdyby<br>nepůsobila žádná blokace či porucha. ŘS nereaguje na<br>klávesu "START" (v manuálním čí poloautomatickém<br>režimu) ani na signál externího spouštění<br>(v automatickém režimu). Je deaktivována funkce<br>protizámrazu a nebude se spouštět čerpadlo při varovné<br>teplotě vody (čerpadla a trojcestné ventily jsou trvale<br>neaktivní). Je aktivní logický signál "ModeOFF". |
| MAN | Manuální<br>režim        | Manuální režim, KJ lze nastartovat klávesou START, po<br>startu ale jednotka nepřechází automaticky do fázování.<br>Lze manuálně ovládat GCB a MCB. Je-li zároveň zvolen i<br>režim "E", jednotku lze nastartovat bez ohledu na hodnotu<br>požadovaného výkonu; při nízké hodnotě požadavku<br>pojede KJ na minimálním výkonu (v paralelu).                                                                                                    |
| ΡοΑ | Poloautomatický<br>režim | Jednotka se startuje a odstavuje klávesami START/STOP<br>a dále pracuje plně automaticky stejně jako<br>v automatickém režimu. Ovládání GCB a MCB je<br>blokováno. Je-li zároveň zvolen i režim "E" a deion sítě je<br>sepnutý, jednotka startuje a odstavuje dle požadovaného<br>výkonu.                                                                                                    |
| AUT | Automatický<br>režim     | Jednotka pracuje plně automaticky na základě vstupního<br>požadavku na provoz (vstupní logický signál). Ovládání<br>GCB a MCB je blokováno. Je-li zároveň zvolen i režim "E"<br>a deion sítě je sepnutý, jednotka při požadavku na provoz<br>startuje a odstavuje dle požadovaného výkonu.                                                                                                    |

# 2.2 Režim výkonu

| Μ | Místně zadaný výkon  | Režim konstantního výkonu. Jednotka pojede na<br>zadaný výkon (nebude-li působit žádná ochrana<br>omezující výkon)<br>Požadovaný výkon jednotky lze nastavit pomocí<br>kláves |                                       |  |
|---|----------------------|----------------------------------------------------------------------------------------------------|---------------------------------------|--|
|   |                      | н                                                                                                    | Nastav požadovaný výkon na<br>minimum |  |
|   |                      | -                                                                                                    | Zvyš požadovaný výkon                 |  |
|   |                      | +                                                                                                    | Sniž požadovaný výkon                 |  |
|   |                      | н                                                                                                    | Nastav požadovaný výkon na<br>maximum |  |
| E | Externě zadaný výkon | Požadovaný výkon jednotky definuje externí<br>signál (klávesy pro ovládání výkonu jsou<br>zašedlé). Jednotka může například kopírovat<br>spotřebu objektu.                    |                                       |  |

#### 2.3 Základní ovládací klávesy

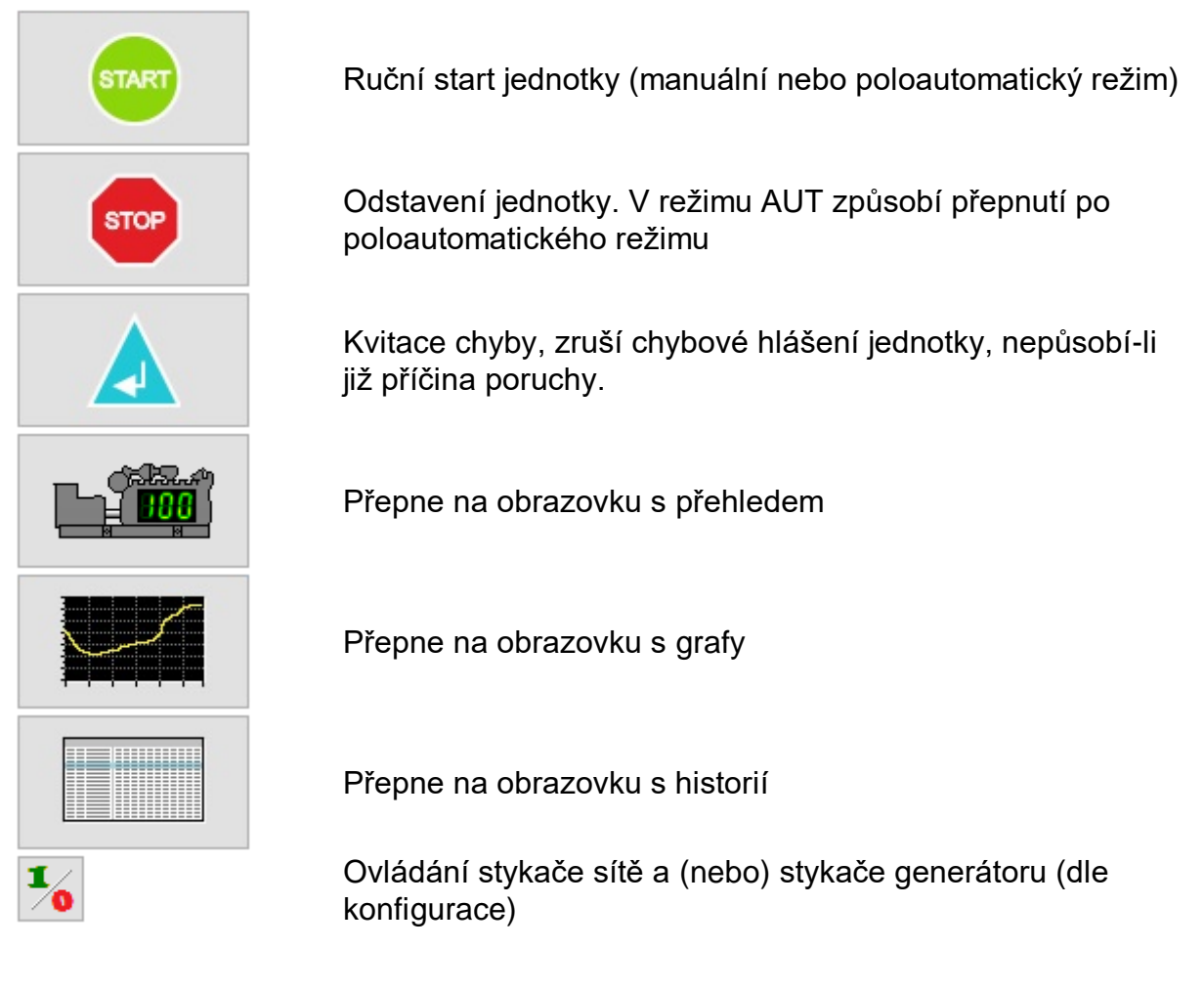

|                                                                                                   | Ovládání deionu sítě. Deion je možné ovládat pouze v manuálním režimu a jen v některých režimech spolupráce se sítí |                                                                                                    |  |  |  |
|---------------------------------------------------------------------------------------------------|----------------------------------------------------------------------------------------------------|----------------------------------------------------------------------------------------------------|--|--|--|
| 1                                                                                                 | (E, P+i à P+E).<br>V režimu snolunráce P a Lie tato klávesa blokovaná                                               |                                                                                                    |  |  |  |
|                                                                                                   | V rezimu spolupráce P a je talo kajesa biokovana.                                                                   |                                                                                                    |  |  |  |
|                                                                                                   | (není-li ovládání deionu                                                                                            | z klávesnice ŘS blokováno parametrem .MCBCrtIPI", automatický režim stav dejonu neovládá                                                             |  |  |  |
|                                                                                                   | V režimu spolupráce E a P+F a automatickém režimu ŘS je výstup ovládán dle algoritmu ŘS                             |                                                                                                    |  |  |  |
| MCB                                                                                               |                                                                                                    | Stisk tlačítka aktivuje dejon sítě (bez ohledu stav provozu generátoru)                                                                              |  |  |  |
|                                                                                                   | (())•ro••ro•(G)                                                                                                    |                                                                                                    |  |  |  |
|                                                                                                   | () <b>*</b>                                                                                                    | Stisk tlačítka deaktivuje deion sítě (bez ohledu na stav provozu generátoru).                                                                        |  |  |  |
|                                                                                                   | ()••••••G                                                                                                    | Stisk tlačítka aktivuje zpětné fázování k síti a následně paralelní provoz se sítí. Opětovný stisk<br>během zpětného fázování k síti fázování zruší. |  |  |  |
|                                                                                                   | ~~~~~                                                                                                    | Překročení varovných či havarijních mezí některého parametru sítě či generátoru (U,f,fáze)                                                           |  |  |  |
|                                                                                                   |                                                                                                    | blokuje sepnutí deionu, může tak dojít k poruše "Nenafázováno včas".                                                                                 |  |  |  |
|                                                                                                   | m 4 4 a                                                                                                    | Stisk tlačítka deaktivuje deion sítě a způsobí přechod generátoru z paralelního do ostrovního                                                        |  |  |  |
|                                                                                                   | ())••••••G                                                                                                    | režimu (běh se zatížením)                                                                                                    |  |  |  |
| Ovládání deionu generátoru. Deion je možné ovládat pouze v manuálním režimu (v automatickém režim |                                                                                                    |                                                                                                    |  |  |  |
|                                                                                                   | automaticky dle algoritmu ŘS).                                                                                      |                                                                                                    |  |  |  |
| 1_                                                                                                | <u>_</u>                                                                                                    | Běží-li generátor na jmenovitých otáčkách, stisk tlačítka způsobí připnutí zátěže a přechod na                                                       |  |  |  |
|                                                                                                   | (())••••••(G)                                                                                                    | běh se zatížením. Překročení varovných či havarijních mezí některého parametru generátoru                                                            |  |  |  |
|                                                                                                   |                                                                                                    | (U,f,fáze) blokuje sepnutí deionu.                                                                                                    |  |  |  |
|                                                                                                   | ത്ഷ്ഹര                                                                                                    | Běží-li generátor na jmenovitých otáčkách, stisk tlačítka aktivuje fázování k síti (nejsou-li                                                        |  |  |  |
| GCB                                                                                               | WHO WE                                                                                                    | překročeny havarijní meze parametrů sítě). Opětovný stisk během fázování fázování zruší.                                                             |  |  |  |
|                                                                                                   |                                                                                                    | Překročení varovných či havarijních mezí některého parametru sítě či generátoru (U,f,fáze)                                                           |  |  |  |
|                                                                                                   | 1                                                                                                    | blokuje sepnutí deionu, může tak dojít k poruše "Nenafázováno včas".                                                                                 |  |  |  |
|                                                                                                   | ()••••••G                                                                                                    | Stisk tlačitka odepne zátěž a způsobí přechod z běhu se zatížením na odlehčený běh na jmenovité otáčky.                                              |  |  |  |
|                                                                                                   |                                                                                                    | Stisk tlačítka odfázuje generátor a způsobí přechod z paralelního běhu na odlehčený běh na                                                           |  |  |  |
|                                                                                                   | (())+**+**(G)                                                                                                    | jmenovité otáčky.                                                                                                    |  |  |  |

#### 2.4 Uživatelské ovládací klávesy

Ovládací klávesy F1-F4 jsou uživatelsky definovatelné. Jejich význam i grafický obsah lze definovat

Pomocí kláves A1-A4 a B1-B4 lze ovládat uživatelské menu jednotky.

## 3. Přehled

Obrazovku s přehledem lze uživatelsky definovat. Schema jednotky a měřené veličiny lze dle potřeby upravit.

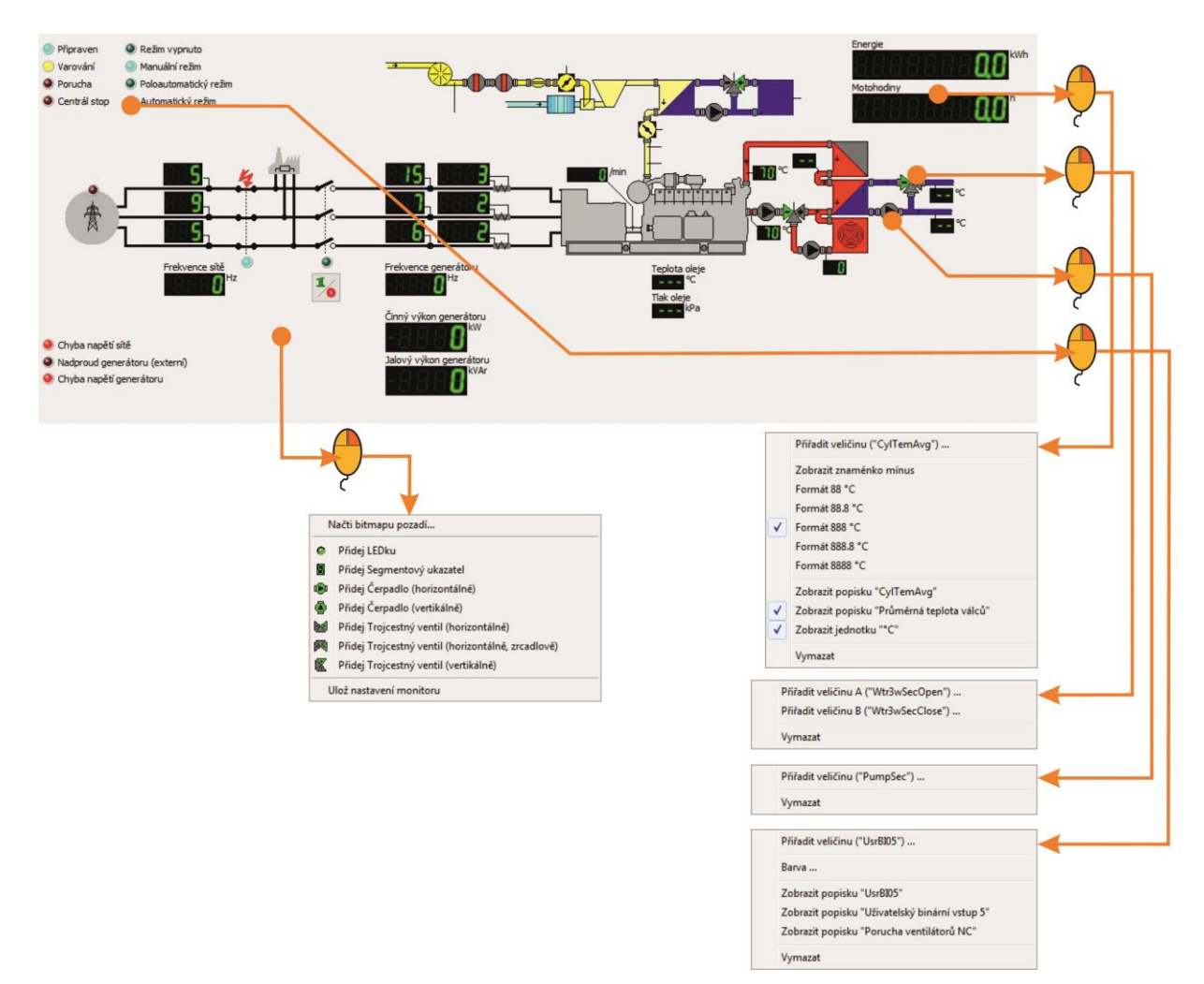

# 4. Grafy

Na obrazovce grafů lze zobrazit časové průběhy vybraných veličin. Kliknutím levým tlačítkem myši na ploše grafů lze vyvolat menu grafu:

- Automatická volba měřítek (automaticky volí měřítka na Y-ové ose)
- Zobrazit měřítka (zapíná / vypíná zobrazení měřítka na Y-ové ose)
- Zobrazit legend (zapíná / vypíná zobrazení legendy signalů s aktuálně měřenou hodnotou
- Editace výběru (výběr signalů do grafu, lze otevřít také kliknutím pravým tlačítkem myši na ploše grafů)
- Uložit výběr jako ... (uložit soubor vybraných signalů pod novým jménem)
- Uložit výbět (uložit soubor vybraných signalů pod původním jménem)
- Načíst výběr (načíst soubor signalů se souboru)
- ... názvy uložených výběrů dané insatalce daného zařízení

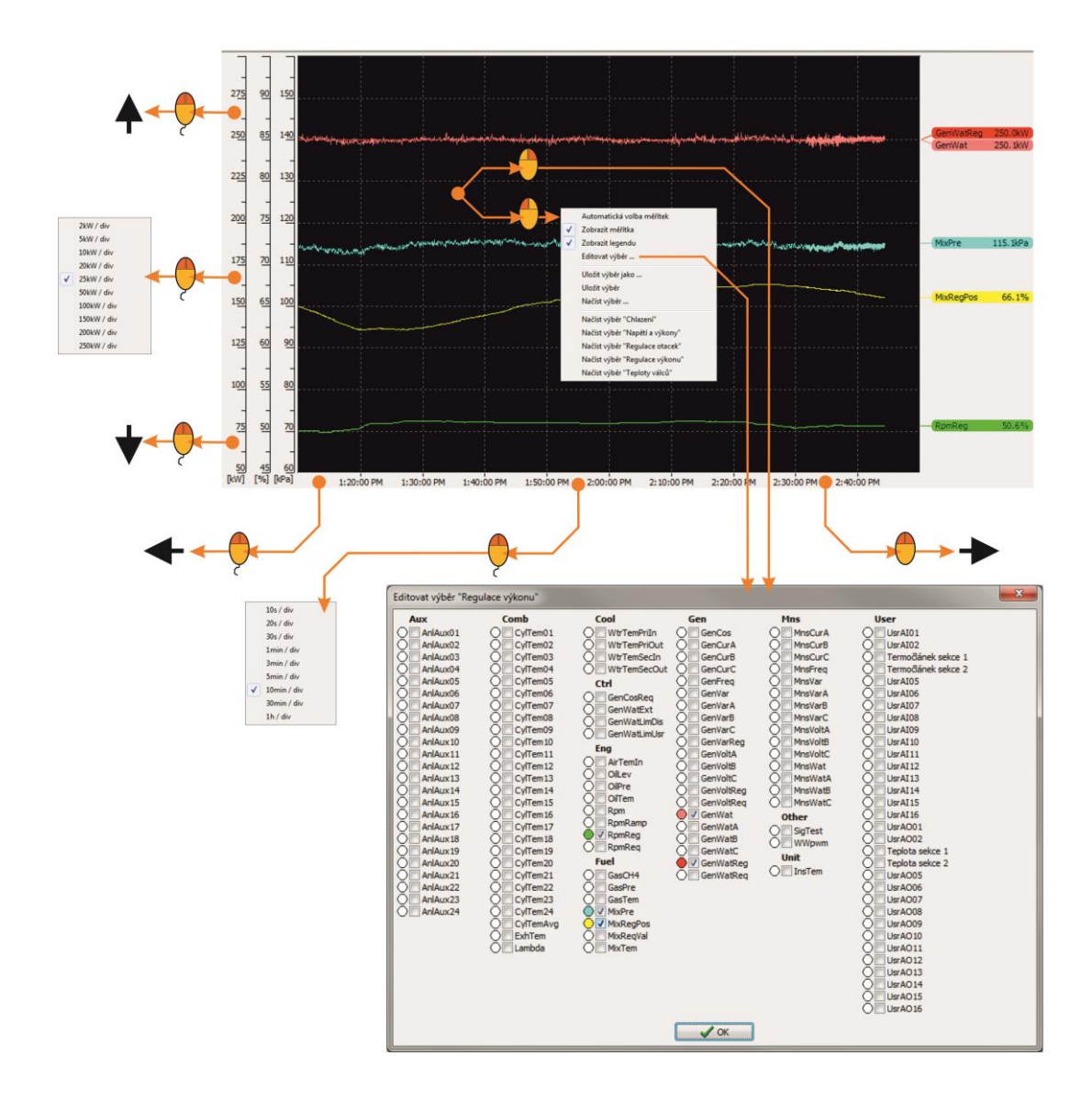

Kliknutím myši kolem střední části měřítka lze zvolit rozsah (hodnotu na dílek) jak na Y-ové ose, tak na časové ose.

Je-li vypnutá stálá automatická volba měřítek, po kliknutí myši kolem střední části vybrané Y-ové osy se kromě rozsahu (hodnoty na dílek) zobrazí také menu pro automatickou volbu měřítka pouze pro veličiny s příslušným měřítkem. Touto volbou lze jednorázově automaticky zvolit optimální měřítko příslušné jednotky (ostatní jednotky zůstanu bezezměny).

Kliknutím myši v horní části Y-ové osy se lze posouvat příslušné měřítko směrem v vyšším hodnotám, kliknutím v dolní části pak směrem k nižším hodnotám.

Kliknutím myší v levé části časové osy lze posouvat graf směrem ke starším časům, kliknutím myší v pravé části časové osy lze posouvat graf směrem k novějším časům. Je-li v grafu zobrazován aktuální čas, dojde po uplynutí času odpovídající jednomu dílku k automatickému rolování časového měřítka.

#### 5. Historie

Na obrazovce historie lze zobrazit stavovou historii událostí.

Do historie se ukládá záznam při jakékoliv změně stavu jednotky. V případě poruchy se uloží i několik záznamů po 5s, které poruše předcházely. Během provozu se do stavové historie ukládají záznamy každou hodinu.